## Вводная

Данный проект предназначен для использования в ПТК «OBEH Data Manager». При запрашивании пароля – логин admin, пароля нет.

В данном демо-проекте представлен пример системы телемеханики ТП 6\0,4 кВ. Контроллер собирает состояние разъеденителей на фидерах, при этом есть возможность управления. Также в проекте заведены точки учета, и пользователь может просматривать оперативные значения со счетчиков электроэнергии по каждой линии.

Для работы демо-проекта необходимо установить последнюю версию дистрибутива OBEH Data Manager и скачать архив с демо-проектом. Файлы из архива следует распаковать на диск С, в автоматически созданную папку OWEN Data Manager projects. Путь к проекту должен быть следующим: *C:\OWEN Data Manager Projects\Tpancфopmamopнaя подстанция Демo*.

Из указанной папки необходимо запустить ярлык owen.tml и назначить открытый проект « проектом по умолчанию» (установить галочку «Проект по умолчанию» в правой, верхней части окна интегратора).

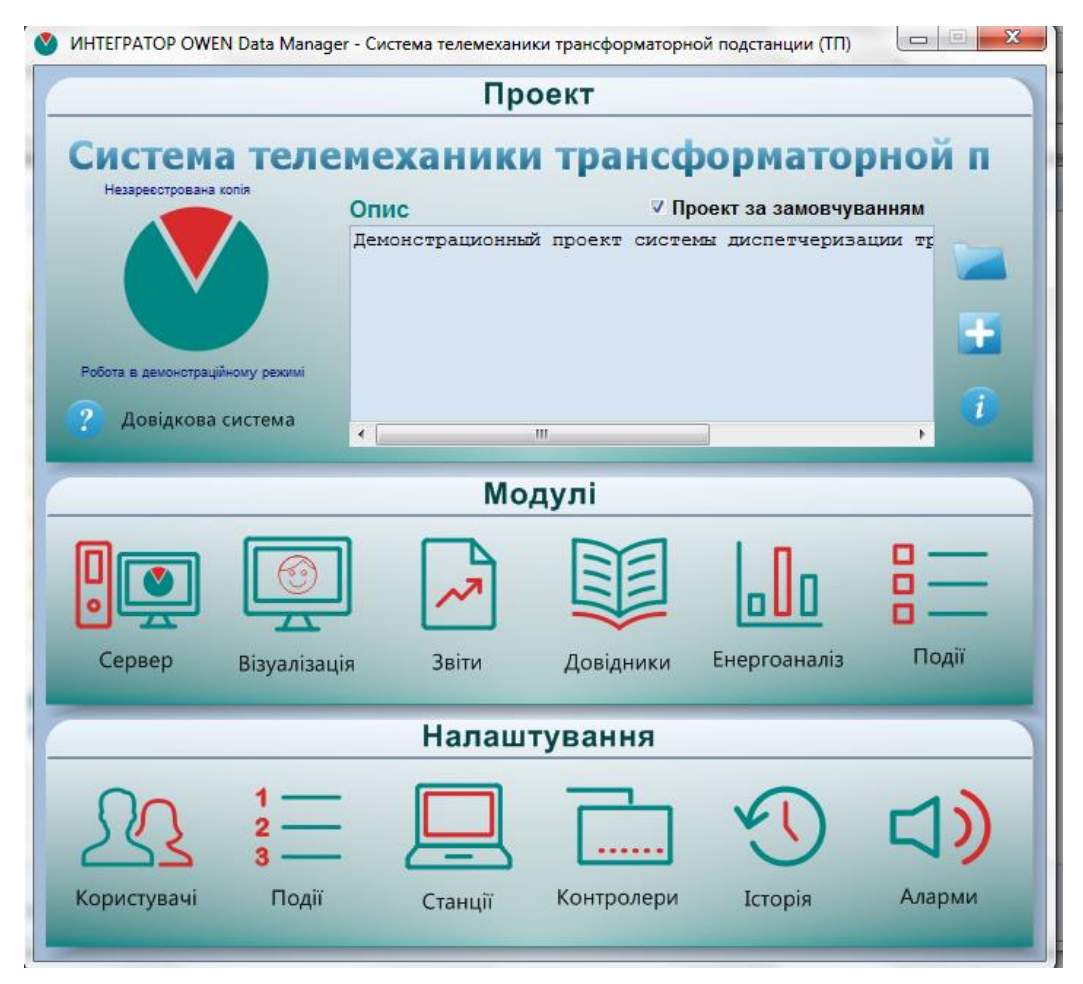

Из окна интегратора запустить модуль «Візуалізація». В открывшемся окне необходимо нажать кнопки « Запуск сервера» и «Запуск эмулятора».

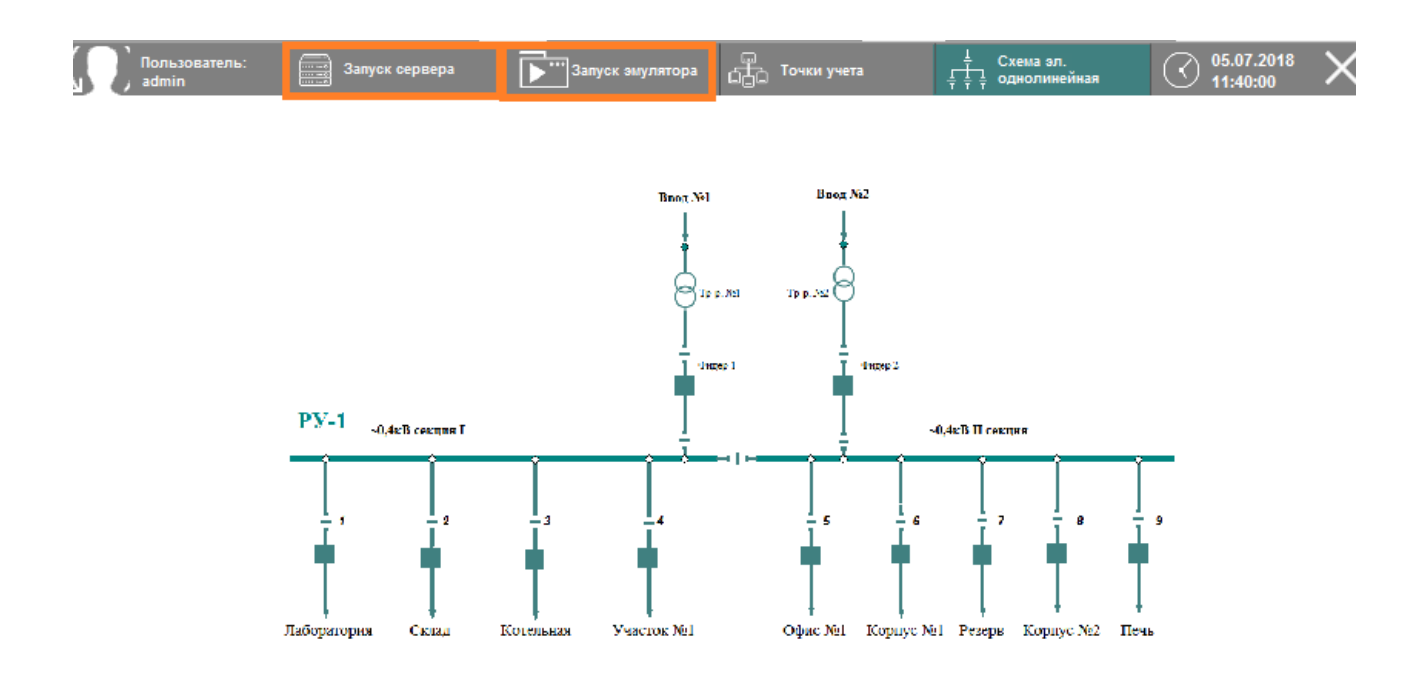

При нажатии на кнопку «Запуск эмулятора» откроется окно эмулятора контроллера, в котором необходимо нажать кнопку «Старт» .После запуска эмулятора можно вернуться к визуализации.

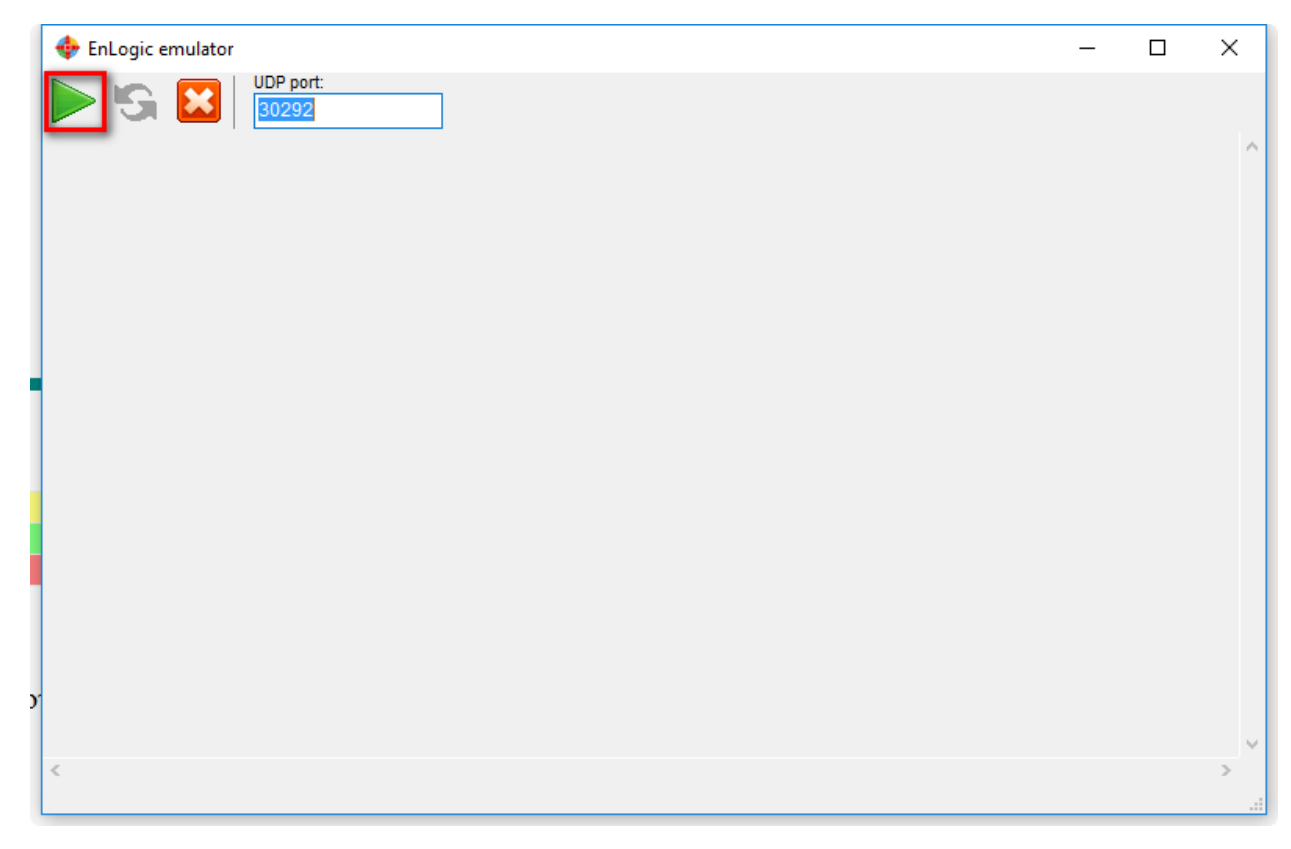

Проект будет работать в демонстрационном режиме.

На стартовой мнемосхеме отображается однолинейная электрическая схема. При нажатии на любой из разъединителей можно произвести управление – включить или отключить. При управлении система запрашивает подтверждение.

| Підтвердіть дію         | правління 🛛 🕅 🕅 Выключатель (привод): Яч XX Користувач аdmin                        |
|-------------------------|-------------------------------------------------------------------------------------|
| Да Нет Отмена           | GB2                                                                                 |
| Котельная Участок №1 Оф | ВКЛЮЧЕН ВКЛЮЧИТЬ<br>Стан отримано: 05.07.2018 11:48:50 Отключить<br>Ручне керування |

При переходе на мнемосхему «Точки учета» на кадре отображаются значения со счетчиков электроэнергии. При нажатии мышкой на любую точку учета, откроется более подробная информация с оперативными параметрами, а также пофазная векторная диаграмма и вектор полной мощности:

| 1                                              | 1 Информация о точке измерения (учета) ×    |         |         |           |         |                                       |                  |             |   |  |
|------------------------------------------------|---------------------------------------------|---------|---------|-----------|---------|---------------------------------------|------------------|-------------|---|--|
| 9 EnLogic\Новая станция\Контроллер 1\РУ1\Ввод1 |                                             |         |         |           |         |                                       |                  |             |   |  |
| Ua                                             |                                             |         |         |           | _       |                                       |                  | t           |   |  |
|                                                |                                             |         |         | _         | (       | · · · · · · · · · · · · · · · · · · · | P                |             |   |  |
|                                                | Uc                                          |         | UB      |           |         |                                       |                  |             |   |  |
|                                                |                                             | I,A     | U,B     | СС        | S       | Р,кВт                                 | Q,кВАр           | S,ĸBA       |   |  |
|                                                | А                                           | 333.48* | 218.30* | 0.98*     |         | 71681.16*                             | 12703.81         | * 72798.19* |   |  |
|                                                | в                                           | 330.13* | 216.10* | 0.9       | )8*     | 70960.75*                             | 12576.13         | * 72066.55* |   |  |
| 21                                             | С                                           | 341.86* | 218.30* | 0.9       | 9*      | 73527.22*                             | 12766.42         | * 74627.30* | F |  |
|                                                | D                                           |         | 376.83* | 0.9       | 99*     | 216256                                | 37548.34         | * 219492    |   |  |
|                                                | Вид энергии                                 |         |         |           | Текущие |                                       | На начало месяца |             | 1 |  |
|                                                | Прямая активная                             |         |         | 24535.00* |         | 23951.53*                             |                  |             |   |  |
| 1                                              | Обратная активная                           |         |         | 0.00*     |         | 0.00*                                 |                  | -L          |   |  |
|                                                | Прямая реактивная                           |         |         | 0.00*     |         | -102.74*                              |                  | -1          |   |  |
|                                                |                                             |         |         |           |         |                                       |                  | 0.00        |   |  |
| ÷                                              | Серийный номер: - (не задан в конфигурации) |         |         |           |         |                                       |                  |             | ÷ |  |
| т                                              | Время получения данных 30.03.2018 14:30:41  |         |         |           |         |                                       |                  |             |   |  |
|                                                | Печать                                      |         |         |           |         |                                       |                  | OK          |   |  |